## Manual Dues Start/Stop

| 1.  | Click the Compensate Employees link.                                                                                                    |
|-----|----------------------------------------------------------------------------------------------------|
| 2.  | Click the Maintain Payroll Data (USF) link.                                                                                                    |
| 3.  | Click the Use link.                                                                                                    |
| 4.  | Click the General Deduction Data link.<br>General Deduction Data                                                                                                    |
| 5.  | Enter the Employee ID to pull up the employee record or click on the <b>Search By</b> list to perform a search for the employee by Name or other criteria.<br>Enter the desired information into the <b>EmplID</b> field. Enter a valid value, e.g. "0103". |
| 6.  | Click the <b>Search</b> button.                                                                                                    |
| 7.  | To start Union dues deduction, insert a row on the <b>Deduction Code</b> row.<br>Click the <b>Add a new row at row 1</b> button.                                                                                                    |
| 8.  | Enter the desired information into the <b>*Deduction Code</b> field. Enter a valid value, e.g. " <b>0023</b> ".                                                                                                    |
| 9.  | Enter the <b>Effective Date</b> .<br>Click the <b>Choose a date</b> button.                                                                                                    |
| 10. | Click the desired date.                                                                                                    |
| 11. | Click the Save button.                                                                                                    |
| 12. | To stop Union dues deductions, insert a row on the most effective-dated row for the applicable deduction.<br>Click the Add a new row at row 1 button.                                                                                                    |
| 13. | Enter the <b>Effective Date</b> .<br>Click the <b>Choose a date</b> button.                                                                                                    |
| 14. | Click the <b>Year</b> list.                                                                                                    |
| 15. | Select the desired <b>Year</b> .                                                                                                    |
| 16. | Click the desired date.<br>Click 15                                                                                                    |

| 17. | Enter the <b>Deduction End Date</b> . This must be equal to the <b>Effective Date</b> .<br>Click in the <b>Deduction End Date</b> field.                                         |
|-----|----------------------------------------------------------------------------------------------------|
| 18. | Enter the desired information into the <b>Deduction End Date</b> field. Enter a valid value, e.g. "01/15/2005".                                                                  |
| 19. | Press [Tab].                                                                                                    |
| 20. | Click the Deduction Stop Reason list.                                                                                                    |
| 21. | Enter the type of action being processed.<br>Union Due Stop - Union Request                                                                                                    |
| 22. | Changes to Union dues deductions amounts do not require any action by the User.<br>These changes are processed automatically by the Union Mass.<br>Click the <b>Save</b> button. |
| 23. | The Union dues start/stop information is saved.<br>End of Procedure.                                                                                                    |